#### Реєстрація авторів та подача статей до Наукового вісника НУБіП України. Серія: Лісівництво і декоративне садівництво Заходимо на сайт наукових видань <u>http://journals.nubip.edu.ua/</u>

#### знаходимо необхідну серію і тиснемо реєструватися

🗋 journals.nubip.edu.ua

#### Національний університет біоресурсів і природокористування України **OPEN JOURNAL SYSTEMS** домашня сторінка про нас увійти ЗАРЕЄСТРУВАТИСЯ **DOILLYK** Допомога Домашня сторінка > Національний університет біоресурсів і природокористування України КОРИСТУВАЧ Національний університет біоресурсів і природокористування України Ім'я користувача Пароль Вапам'ятати мене Наукові доповіді НУБіП України Увійти Спрямований для висвітлення наукових праць в галузі сільськогосподарських, біологічних, ветеринарних і технічних наук. MOBA ПЕРЕГЛЯД ЖУРНАЛУ | ПОТОЧНИЙ ВИПУСК | РЕЄСТРАЦІЯ Українська 🔻 Біоресурси і природокористування ЗМІСТ ЖУРНАЛУ БІОРЕСУРСИ Пошук Тематика журналу спрямована на висвітлення результатів наукових досліджень з природничих, технічних, сільськогосподарських, ветеринарних, суспільних, економічних та гуманітарних наук, а також представлення матеріалів із Всі поля розробки і впровадження сучасних форм і методів організації та забезпечення навчального процесу у вищих навчальних закладах. Пошук Мова видання: українська, російська, англійська. ПЕРЕГЛЯД ЖУРНАЛУ | ПОТОЧНИЙ ВИПУСК | РЕЄСТРАЦІЯ РОЗМІР ШРИФТА Енергетика та автоматика Тематика журналу спрямована на висвітлення теоретичних та прикладних питань науки, техніки та виробництва в галузі енергетики і автоматики. Мова видання: українська, російська, англійська, ПЕРЕГЛЯД ЖУРНАЛУ | ПОТОЧНИЙ ВИПУСК | РЕЄСТРАЦІЯ

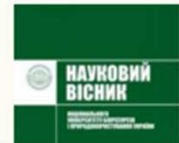

#### Науковий вісник НУБіП України. Серія : Філологічні науки

Тематика збірника спрямована на висвітлення результатів наукових досліджень з питань лінгвістики.

Мова видання: українська, російська, англійська

### Заходимо для реєстрації

### Вибираємо відповідний журнал (вісник) або серію для подання публікації

| journals.nubip.edu.ua/index.php/index/user/register                                                                                                    |                                                                                                    |
|----------------------------------------------------------------------------------------------------|----------------------------------------------------------------------------------------------------|
| Національний університет біоресурсів і природокористува                                                                                                    | ння України                                                                                           |
| домашня сторінка про нас увійти зареєструватися пошук                                                                                                    | OPEN JOURNAL SYSTEMS                                                                                  |
| Домашня сторінка > Користувач > <b>Open Journal Systems</b>                                                                                                    | Допомога                                                                                              |
| Open Journal Systems<br>Оберіть журнал, користувачем якого Ви хочете бути:<br>• Наукові доповіді НУБІП України<br>• Біоресурси і природокористуваняя<br>• Енергетика та автоматика<br>• Науковий вісник НУБІП України. Серія : Філологічні науки<br>• Науковий вісник НУБІП України. Серія : Туманітарні студії<br>• Науковий вісник НУБІП України. Серія : Техніка та енергетика АПК<br>• Науковий вісник НУБІП України. Серія : Техніка та енергетика АПК                                                                                                    | КОРИСТУВАЧ<br>Ім'я користувача<br>Пароль<br>Запам'ятати мене<br>Увійти<br>МОВА<br>Українська <b>Т</b> |
| <ul> <li>Науковий вісник НУБІП України. Серія : Педагогіка, психологія, філософія</li> <li>Науковий вісник НУБІП України. Серія : Лісівництво та декоративне садівництво</li> <li>Науковий вісник НУБІП України. Серія : Економіка, аграрний менеджмент, бізнес</li> <li>Науковий вісник НУБІП України. Серія : Ветеринарна медицина, якість і безпека продукції тваринництва</li> <li>Науковий вісник НУБІП України. Серія : Ветеринарна медицина, якість і безпека продукції тваринництва</li> <li>Науковий вісник НУБІП України. Серія : Вотеринарна медицина, якість і безпека продукції тваринництва</li> <li>Науковий вісник НУБІП України. Серія : Біологія, біотехнологія, екологія</li> <li>Науковий вісник НУБІП України. Серія : Строномія</li> <li>Біоресурси планети та якість життя</li> </ul> | ЗМІСТ ЖУРНАЛУ<br>Пошук<br>Всі поля<br>Пошук                                                           |

РОЗМІР ШРИФТА

## Заповнюємо всі необхідні поля і тиснемо «Зареєструватися»\* \*(Ім'я користувача заповнюємо латиницею)

| D j | journals.nubi | p.edu.ua/ | /index.php | o/Lisivny | tstvo/user/ | registe |
|-----|---------------|-----------|------------|-----------|-------------|---------|
|-----|---------------|-----------|------------|-----------|-------------|---------|

| домашня сторінка       | ПРО НАС УВІЙТИ ЗАРЕЄСТРУВАТИСЯ ПОШУК ПОТОЧНИЙ ВИПУСК АРХІВИ                                      | OPEN JOURNAL SYSTEMS                                      |
|------------------------|--------------------------------------------------------------------------------------------------|-----------------------------------------------------------|
| Домашня сторінка > Ко  | ристувач > <b>Зареєструватися</b>                                                                | Допомога                                                  |
| Reporter               |                                                                                                  | КОРИСТУВАЧ                                                |
| Заресструва            | гися                                                                                             | Ім'я користувача                                          |
|                        |                                                                                                  | Пароль                                                    |
| Щоб зареєструватися у  | цьому журналі заповніть форму нижче.                                                             | 🔲 Запам'ятати мене                                        |
| Натисніть сюди, якщо В | и вже зареєстровані у одному з журналів на цьому сайті.                                          | Увійти                                                    |
| Профіль                |                                                                                                  | сповіщення                                                |
| Мова форми             |                                                                                                  | <ul> <li><u>Дивитися</u></li> <li>Передплатити</li> </ul> |
| нова форни             | українська 🔻<br>Для того, шоб ввести інформацію нижче додатковими мовами, спершу оберіть мову.   |                                                           |
| Ім'я користувача *     |                                                                                                  | MOBA                                                      |
|                        | ,<br>Ім'я користувача може складатися лише з рядкових літер, цифр та тире/символів підкреслення. | Українська 🔻                                              |
| Пароль *               |                                                                                                  |                                                           |
|                        | Пароль повинен бути не менше 6 символів.                                                         | ЗМІСТ ЖУРНАЛУ                                             |
| Повторіть пароль *     |                                                                                                  | Пошук                                                     |
| Звернення              |                                                                                                  | Rei pogg                                                  |
| Ім'я*                  |                                                                                                  | Пошук                                                     |
| По батькові            |                                                                                                  |                                                           |
| Прізвище *             |                                                                                                  | Перегляд                                                  |
| Ініціали               | Іван Васильович Петренко = ІВП                                                                   | <ul> <li>За автором</li> </ul>                            |
| Стать                  | T                                                                                                | <ul> <li>За назвою</li> <li>Інші журнали</li> </ul>       |
| Місце роботи           |                                                                                                  |                                                           |
|                        |                                                                                                  | РОЗМІР ШРИФТА                                             |
|                        |                                                                                                  | AX A AA                                                   |
|                        | (Ваше місце роботи, наприклад, "Київський національний університет імені Тараса Шевченка")       | ІНФОРМАЦІЯ                                                |
| <b>D</b> '             |                                                                                                  |                                                           |

### Переходимо на сторінку користувача. На Вашу пошту буде надіслано лист із підтвердженням реєстрації, де будуть вказані Ваші логін і пароль для подальшого

journals.nubip.edu.ua/index.php/Lisivnytstvo/user

| домашня сторінка                                                                                                    | ПРО НАС ТЕКА КОРИСТУВАЧА        | пошук     | поточний випуск | АРХІВИ           |                | OPEN JOURNAL SYSTEMS                                                                                                    |
|----------------------------------------------------------------------------------------------------|---------------------------------|-----------|-----------------|------------------|----------------|----------------------------------------------------------------------------------------------------|
| Домашня сторінка > <b>Тека</b>                                                                                                    | користувача                     |           |                 |                  |                | Допомога                                                                                                    |
| Тека користув                                                                                                    | ача                             |           |                 |                  |                | КОРИСТУВАЧ<br>Виувійшлияк<br>ivanyuk_i<br>• <u>Мої журнали</u>                                                                                                    |
| Науковий вісник                                                                                                    | к НУБіП України. Серія          | : Лісівні | ицтво та декој  | оативне садівниц | (ТВО           | <ul> <li><u>Мій профіль</u></li> <li><u>Вийти</u></li> </ul>                                                                                                    |
| » <u>Автор</u> Мій обліковий за » <u>Показати мої журнали</u> » <u>Редагувати мій профі</u> » <u>Змінити мій пароль</u> » <u>Вийти</u> | О Активн<br>апис<br><u>и</u> ль | 0 Apx     | iΒ              |                  | [Нове подання] | СПОВІЩЕННЯ<br>• <u>Дивитися</u><br>• <u>Змінити</u><br>МОВА<br>Українська ▼<br>ЗМІСТ ЖУРНАЛУ<br>Пошук<br>Всі поля ▼<br>Пошук<br>Всі поля ▼<br>Пошук<br>Пошук<br>Пошук<br>Пошук<br>Пошук<br>Пошук<br>Пошук<br>• <u>За номером</u><br>• <u>За назвою</u><br>• <u>Інші журнали</u><br>РОЗМІР ШРИФТА<br>№<br>Інф ОРМАЦІЯ |
|                                                                                                    |                                 |           |                 |                  |                |                                                                                                    |

### Далі вибираємо мову подання і підтверджуємо всі вимоги до подання. Потім тиснемо «Зберегти і продовжити»

journals.nubip.edu.ua/index.php/Lisivnytstvo/author/submit/1

# Науковий вісник НУБіП України. Серія : Лісівництво та декоративне садівництво

| домашня сторінка про нас тека корист                                                                                                    | увача пошук                                                                                                    | поточний випуск                                                                                                    | АРХІВИ                                                                                                    |                                                     | OPEN JOURNAL SYSTEMS                                                                                                    |
|----------------------------------------------------------------------------------------------------|----------------------------------------------------------------------------------------------------|----------------------------------------------------------------------------------------------------|----------------------------------------------------------------------------------------------------|-----------------------------------------------------|----------------------------------------------------------------------------------------------------|
| Домашня сторінка > Користувач > Автор > Подання                                                                                                    | > Нове подання                                                                                                    |                                                                                                    |                                                                                                    |                                                     | Допомога                                                                                                    |
| Крок 1. Початок подання<br>1. початок 2. вивантаження подання 3. введення ме<br>Виникли труднощі? Допомогу може надати .                                                                                                    | ГАДАНИХ 4. ВИВАНТА                                                                                                    | ження супровідних файл                                                                                                    | в 5. ПІДТВЕРДЖЕННЯ                                                                                                    |                                                     | КОРИСТУВАЧ<br>Ви увійшли як<br>ivanyuk_i<br>• <u>Мої журнали</u><br>• <u>Мій профіль</u><br>• <u>Вийти</u>                                  |
| Мова подання<br>Цей журнал приймає подання кількома мовами. Обе                                                                                                    | ріть основну мову г                                                                                                    | подання з запропоновані                                                                                                    | іх нижче.                                                                                                    |                                                     | СПОВІЩЕННЯ<br>• <u>Дивитися</u><br>• <u>Змінити</u>                                                                                         |
| Мова * Українська <b>т</b>                                                                                                    |                                                                                                    |                                                                                                    |                                                                                                    |                                                     | MOBA                                                                                                    |
| Вимоги до подання<br>Необхідно підтвердити, що це подання відповідає но<br>коментарі для редактора).<br>Це подання раніше не було опубліковане і н<br>нижче дані необхідні пояснення).<br>Файл подання є документом у форматі Містоз<br>Інтернет-посилання у тексті супроводжуюты<br>Текст набраний 12-м розміром кеглю з одина<br>(всюди, крім адрес URL); всі ілюстрації, граф<br>не у кінці документу).<br>Текст відповідає вимогам до стилістики та бі | рмам, прийнятим у<br>e надсилалося до p<br>oft Word, OpenOffic<br>я повними коректн<br>рним міжрядковим<br>ки та таблиці розмі<br>іліографії, викладеі | журналі. Підтвердіть всі<br>озгляду редакціям інших<br>е, RTF або WordPerfect.<br>імми адресами URL.<br>інтервалом; авторські ан<br>щені безпосередньо у те<br>ним у <u>Керівництві для ав</u> | пункти вимог (нижче можна дод<br>журналів (або у коментарях для<br>центи виділені курсивом, а не п<br>ксті, там, де вони повинні бути з<br><u>торів</u> розділу "Про журнал". | ати<br>я редактора<br>ідкресленням<br>за змістом (а | Українська<br>ЗМІСТ ЖУРНАЛУ<br>Пошук<br>Всі поля<br>Пошук<br>Перегляд<br>• <u>За номером</u><br>• <u>За назвою</u><br>• <u>Інші журнали</u> |
| Якщо матеріал подається у рецензований ро<br><u>сліпого рецензування</u> .                                                                                                    | зділ журналу, при с                                                                                                    | формленні файлу подан                                                                                                    | ня були виконані інструкції щодо                                                                                                    | р <u>Гарантій</u>                                   | РОЗМІР ШРИФТА<br>А. А. А.                                                                                                    |

Положення про конфіденційність

### Використовуючи наведені інструкції вивантажуємо Статтю (файл не пізніше версії Microsoft Word 2010).

### Файл називати прізвищем автора, якщо декілька - вказувати всіх авторів (Іванов, Paper\_Ivanenko.doc (\*.docx))

journals.nubip.edu.ua/index.php/Lisivnytstvo/author/submit/2?articleId=5535

| домашня сторінка про нас тека користувача пошук поточний випуск архіви                                                                                                    | OPEN JOURNAL SYSTEMS                                                                          |
|----------------------------------------------------------------------------------------------------|-----------------------------------------------------------------------------------------------|
| Домашня сторінка > Користувач > Автор > Подання > <b>Нове подання</b>                                                                                                    | Допомога                                                                                      |
| Крок 2. Вивантаження подання                                                                                                    | КОРИСТУВАЧ<br>Виувійшлияк<br><b>ivanyuk_i</b>                                                 |
| 1. початок <b>2. вивантаження подання</b> 3. введення метаданих 4. вивантаження супровідних файлів 5. підтвердження<br>Щоб вивантажити рукопис для цього журналу виконайте наступні дії.                                                                                                    | <ul> <li><u>Мої журнали</u></li> <li><u>Мій профіль</u></li> <li><u>Вийти</u></li> </ul>      |
| <ol> <li>На цій сторінці натисніть кнопку "Перегляд" (або "Вибрати"), після чого відкриється вікно вибору файлу з локального диску Вашого<br/>комп'ютера.</li> <li>Знайдіть файл, який Ви хочете надіслати редакції, та натисніть на ньому.</li> <li>Натисніть кнопку "Відкрити" (Open) у вікні вибору файлу, після чого шлях до обраного файлу буде збережений та відображений на<br/>цій сторінці.</li> <li>На цій сторінці натисніть кнопку "Вивантажити", після чого файл буде скопійований з локального диска Вашого комп'ютера на веб-</li> </ol> | СПОВІЩЕННЯ<br>• <u>Дивитися</u><br>• <u>Змінити</u>                                           |
| сайт журналу та перейменований за правилами, прийнятими цим часописом.<br>5. Після того, як подання буде вивантажене, натисніть кнопку "Зберегти та продовжити" внизу цієї сторінки.<br>Виникли труднощі? Допомогу може надати .                                                                                                    | МОВА<br>Українська ▼                                                                          |
| Файл подання.                                                                                                    | ЗМІСТ ЖУРНАЛУ<br>Пошук<br>Всі поля                                                            |
| Вивантажити файл подання Выберите файл Файл не выбран Вивантажити                                                                                                    | Пошук                                                                                         |
| Зберегти та продовжити Скасувати                                                                                                    | Перегляд<br><u>За номером</u><br><u>За автором</u><br><u>За назвою</u><br><u>Інші журнали</u> |
|                                                                                                    | розмір шрифта<br>Ал А АА                                                                      |
|                                                                                                    | ІНФОРМАЦІЯ                                                                                    |

#### Перевіряємо дані про автора.

journals.nubip.edu.ua/index.php/Lisivnytstvo/author/submit/3?articleId=5535

| домашня сторінка                                                                  | про нас тека користувача пошук поточний випуск архіви                                                                                                    | OPEN JOURNAL SYSTEMS                                                                                                    |
|-----------------------------------------------------------------------------------|----------------------------------------------------------------------------------------------------|----------------------------------------------------------------------------------------------------|
| Домашня сторінка > Корг                                                           | истувач > Автор > Подання > <b>Нове подання</b>                                                                                                    | Допомога                                                                                                    |
| Крок 3. Введе                                                                     | РННЯ МЕТАДАНИХ ПОДАННЯ<br>НЯ ПОДАННЯ <b>З. ВВЕДЕННЯ МЕТАДАНИХ</b> 4. ВИВАНТАЖЕННЯ СУПРОВІДНИХ ФАЙЛІВ 5. ПІДТВЕРДЖЕННЯ                                                                                                    | КОРИСТУВАЧ<br>Виувійшлияк<br><b>ivanyuk_i</b><br>• <u>Моїжурнали</u><br>• <u>Мій профіль</u>                                               |
| Мова форми                                                                        | Українська 🔻                                                                                                    | • <u>Вийти</u>                                                                                                    |
| Автор(и)<br>Ім'я *<br>По батькові<br>Прізвище *<br>Email *<br>URL<br>Місце роботи | Для того, щоо ввести інформацію нижче додатковими мовами, спершу осеріть мову.<br>Ігор<br>Вікторович<br>Іванюк<br>і_ivanyuk@nubip.edu.ua<br>Нааціональний університет біоресурсів і<br>природокористування України<br>(Ваще місце роботи, наприклад, "Київський національний університет імені Тараса Шевченка") | СПОВІЩЕННЯ<br>• <u>Дивитися</u><br>• <u>Змінити</u><br>МОВА<br>Українська <b>•</b><br>ЗМІСТ ЖУРНАЛУ<br>Пошук<br>Всі поля <b>•</b><br>Пошук |
| Країна                                                                            | Україна                                                                                                    | • <u>За номером</u><br>• За автором                                                                                                    |
| Біографічна довідка<br>(наприклад, відділ та<br>посада)                           | Доцент кафедри лісовідновлення та лісорозведення                                                                                                    | <ul> <li>За назвою</li> <li>Інші журнали</li> </ul>                                                                                        |
|                                                                                   |                                                                                                    | РОЗМІР ШРИФТА                                                                                                    |
|                                                                                   |                                                                                                    | AX A AA                                                                                                    |
|                                                                                   | 🔏 🗈 😤   В 🗶 Ц 😑 🏣   🚥 💑 🛞 нтть 🔲 🌉                                                                                                    | ІНФОРМАЦІЯ                                                                                                    |
|                                                                                   |                                                                                                    | . Лля читачія                                                                                                    |

### Якщо авторів декілька тиснемо «Додати автора» і вносимо данні про всіх авторів. Копіюємо назву статті та коротку анотацію.

| о батькові                                                    | Вікторович                                                                                 | MORA                                                                                      |
|---------------------------------------------------------------|--------------------------------------------------------------------------------------------|-------------------------------------------------------------------------------------------|
| різвище *                                                     | Іванюк                                                                                     | Vrpainchea V                                                                              |
| mail *                                                        | i_ivanyuk@nubip.edu.ua                                                                     | 7 ApainCaka                                                                               |
| RL                                                            |                                                                                            | ЗМІСТ ЖУРНАЛУ                                                                             |
| ісце роботи                                                   | Нааціональний університет біоресурсів і<br>природокористування України                     | Пошук<br>Всі поля ▼<br>Пошук                                                              |
|                                                               | (Ваше місце роботи, наприклад, "Київський національний університет імені Тараса Шевченка") | Перегляд                                                                                  |
| раїна<br>іографічна довідка<br>наприклад, відділ та<br>осада) | Україна <b>т</b><br>Доцент кафедри лісовідновлення та лісорозведення                       | • <u>За номером</u><br>• <u>За автором</u><br>• <u>За назвою</u><br>• <u>Інші журнали</u> |
|                                                               |                                                                                            |                                                                                           |
|                                                               | 🔏 🗈 🖀   В 🗶 Ц 😑 딁   🚥 🐝 🛞 нтт. 🔲 🌺                                                         | ІНФОРМАЦІЯ                                                                                |
| Додати автора                                                 |                                                                                            | <ul> <li>Для читачів</li> <li>Для авторів</li> <li>Для бібліотека</li> </ul>              |
| Іазва та анотац<br>азва *                                     | iя                                                                                         |                                                                                           |
| нотація *                                                     |                                                                                            |                                                                                           |
|                                                               |                                                                                            |                                                                                           |
|                                                               |                                                                                            |                                                                                           |

Вказуємо індексну інформацію мови статті. Вносимо посилання (список літератури), які можна скопіювати і вставити із статті (обов'язково перевірте відсутність зайвих знаків переносу та абзацу).

|                                                                          | 🔏 🗈   В Z <u>U</u> 🗄 ј $\equiv$   🕬 🔆 🎯 нтпі 🔲 🌺                                                                |
|--------------------------------------------------------------------------|----------------------------------------------------------------------------------------------------|
| Індексна інфо                                                            | ормація                                                                                                    |
| Мова                                                                     | uk<br>Українська=uk; Русский=ru; English=en. <u>Додаткові коди</u> .                                            |
| Спонсоруючі                                                              | організації                                                                                                    |
| Зкажіть установи, як                                                     | і надали фінансову підтримку для виконання дослідження, яке розглядається у цьому поданні.                      |
| Агенції                                                                  |                                                                                                    |
| адайте форматован                                                        | ий список посилань на роботи, процитовані у цьому рукописі. Будь ласка, відокремлюйте посилання одне від одного |
| Чадайте форматован<br>пустими рядками.                                   | ий список посилань на роботи, процитовані у цьому рукописі. Будь ласка, відокремлюйте посилання одне від одного |
| Надайте форматован<br>пустими рядками.<br>Посилання                      | ий список посилань на роботи, процитовані у цьому рукописі. Будь ласка, відокремлюйте посилання одне від одного |
| Чадайте форматован<br>пустими рядками.<br>Посилання                      | ий список посилань на роботи, процитовані у цьому рукописі. Будь ласка, відокремлюйте посилання одне від одного |
| адайте форматован<br>устими рядками.<br>Іосилання<br>Зберегти та продовж | ий список посилань на роботи, процитовані у цьому рукописі. Будь ласка, відокремлюйте посилання одне від одного |

### Потім необхідно завантажити супровідні файли (див. <u>Приклад оформлення супровідних документів</u>) (відомості про авторів - Vidomosti\_Ivanenko.doc, розширену анотацію англійською мовою близько 5000 знаків -Abstract\_Ivanenko.doc).

journals.nubip.edu.ua/index.php/Lisivnytstvo/author/submit/4?articleId=5535

| Домашня сторінка > Користувач > Автор > Подання > Нове подання Крок 4. Вивантаження супровідних файлів 1. початок 2. вивантаження подання 3. введення метаданих 4. вивантаження супровідних файлів 5. підтвердження Цей необов'язковий крок дозволяє додати до подання супровідні файли. Ці файли можуть бути в будь-якому форматі, вони повинні ключати (а) інструменти дослідження, (b) набори даних, що відповідано ть прийнятим нормам дослідницької етики, (с) джерела, які в іншому разі не були б доступні читачам, (d) зображення та таблиці, які не можна подати безпосередньо у файлі з текстом подання, або інші татеріали, які додають цінності роботі.  10 заголовок супровідних файлів не було додано до цього подання. Вивантажити супровідний файл Выберите файл Файл не выбран Вивантажити супровідний файл Скасувати Скасувати Скасувати                                                                                                    | домашня сторінка про нас тека і                                                                                                    | сористувача пошук поточний випуск                                                                                                    | АРХІВИ                                                                                                    | OPEN JOURNAL SYSTEMS                                                                                                    |
|----------------------------------------------------------------------------------------------------|----------------------------------------------------------------------------------------------------|----------------------------------------------------------------------------------------------------|----------------------------------------------------------------------------------------------------|----------------------------------------------------------------------------------------------------|
| Крак 4. Вивантаження супровідних файлів       Користувач         1. початок 2. вивантаження подання 3. введення метаданих 4. вивантаження супровідних файлів 5. підтвердження       Мої журнали         Цей необов'язковий крок дозволяе додати до подання супровідні файли. Ці файли можуть бути в будь-якому форматі, вони повинні включати (а) інструменти дослідження, (b) набори даних, що відповідають прийнятим нормам дослідницької етики, (c) джерела, які в іншому разі не були б доступні читачам, (d) зображення та таблиці, які не можна подати безпосередньо у файлі з текстом подання, або інші матеріали, які додають цінності роботі.       Мої журнали       Мої журнали         10       заголовок       оригінальне ім'я файлу       дата вивантаження       дія         Кодних супровідних файлів не було додано до цього подання.       Мовали супровідних файлі не выбран       Вивантажити         Вивантажити супровідних файл       Выберите файл файл не выбран       Вивантажити       Мовали супровідних супровідних файле не було додано до цього подання.         Зберегти та продовжити       Скасувати       Скасувати       Скасувати       Выберите файл       Вивантажити | Домашня сторінка > Користувач > Автор > П                                                                                                    | одання > Нове подання                                                                                                    |                                                                                                    | Допомога                                                                                                    |
| ID ЗАГОЛОВОК ОРИГІНАЛЬНЕ ІМ'Я ФАЙЛУ ДАТА ВИВАНТАЖЕННЯ ДІЯ<br>ЖОДНИХ СУПРОВІДНИХ ФАЙЛІВ НЕ БУЛО ДОДАНО ДО ЦЬОГО ПОДАННЯ.<br>ВИВАНТАЖИТИ СУПРОВІДНИЙ ФАЙЛ ВЫБЕРИТЕ ФАЙЛ ФАЙЛ НЕ ВЫБРАН ВИВАНТАЖИТИ<br>Зберегти та продовжити Скасувати<br>Скасувати                                                                                                    | Крок 4. Вивантаження с<br>1. початок 2. вивантаження подання 3. введен<br>Цей необов'язковий крок дозволяе додати до<br>включати (а) інструменти дослідження, (b) на<br>разі не були 6 доступні читачам, (d) зображе<br>матеріали, які додають цінності роботі. | упровідних файлів<br>ня метаданих <b>4. вивантаження супровідних фа</b><br>подання супровідні файли. Ці файли можуть буть<br>юбори даних, що відповідають прийнятим нормам ,<br>ння та таблиці, які не можна подати безпосередні | <b>йлів</b> 5. підтвердження<br>і в будь-якому форматі, вони повинні<br>послідницької етики, (с) джерела, які в ії<br>ьо у файлі з текстом подання, або інші | КОРИСТУВАЧ<br>Виувійшлияк<br><b>ivanyuk_i</b><br>• <u>Моїжурнали</u><br>• <u>Мій профіль</u><br>• <u>Вийти</u><br>ншому<br>СПОВІЩЕННЯ |
| Жодних супровідних файлів не було додано до цього подання.       МОВА         Вивантажити супровідний файл       Выберите файл Файл не выбран       Вивантажити         Зберегти та продовжити       Скасувати       ЗМІСТ ЖУРНАЛУ         Пошук       Пошук                                                                                                    | ID ЗАГОЛОВОК                                                                                                    | ОРИГІНАЛЬНЕ ІМ'Я ФАЙЛУ                                                                                                    | ДАТА ВИВАНТАЖЕННЯ                                                                                                    | дія <u>Дивитися</u><br>Змінити                                                                                                    |
| Вивантажити супровідний файл Выберите файл Файл не выбран Вивантажити Українська ▼<br>Зберегти та продовжити Скасувати Скасувати Виванта Скасувати Скасувати Скасувати Скасувати Скасувати Пошук                                                                                                    | Жодни                                                                                                    | х супровідних файлів не було додано до цього по,                                                                                                    | дання.                                                                                                    | MOBA                                                                                                    |
| Зберегти та продовжити<br>Скасувати<br>Всі поля<br>Пошук<br>Пошук                                                                                                    | Вивантажити супровідний файл                                                                                                    | ыберите файл Файл не выбран Вивантажит                                                                                                    | и                                                                                                    | Українська 🔻                                                                                                    |
|                                                                                                    | Зберегти та продовжити Скасувати                                                                                                    |                                                                                                    |                                                                                                    | ЗМІСТ ЖУРНАЛУ<br>Пошук<br>Всі поля<br>Пошук                                                                                           |

## Заповнюємо метадані до розширеної анотації англійською мовою: заголовок і авторів англійською мовою

| 🗋 jour         | mals.nubip.edu.ua/ir                                                                                         | ndex.php/           | Lisivnytstvo/author/s                    | submitSup        | pFile/14?articleId=55   | 35               |  |  |
|----------------|----------------------------------------------------------------------------------------------------|---------------------|------------------------------------------|------------------|-------------------------|------------------|--|--|
| до             | омашня сторінка                                                                                              | ПРО НАС             | ТЕКА КОРИСТУВАЧА                         | пошук            | поточний випуск         | АРХІВИ           |  |  |
| До             | омашня сторінка > Кори                                                                                       | истувач > А         | втор > Подання > Нове                    | подання          |                         |                  |  |  |
| К              | Крок 4а. Дода                                                                                                | ати суг             | про <mark>відний</mark> фа               | йл               |                         |                  |  |  |
| 1.             | 1. ПОЧАТОК 2. ВИВАНТАЖЕННЯ ПОДАННЯ 3. ВВЕДЕННЯ МЕТАДАНИХ 4. ВИВАНТАЖЕННЯ СУПРОВІДНИХ ФАЙЛІВ 5. ПІДТВЕРДЖЕННЯ |                     |                                          |                  |                         |                  |  |  |
| <              | << Повернутися до супровідних файлів                                                                         |                     |                                          |                  |                         |                  |  |  |
| Mo             | ова форми                                                                                                    | English<br>для того | •<br>, щоо ввести інформація             | ю нижче дод      | атковими мовами, сперш  | иу оберіть мову. |  |  |
| N              | Іетадані супроі                                                                                              | відного             | файлу                                    |                  |                         |                  |  |  |
| Дл             | ля індексації цього мате                                                                                     | ріалу введі         | ть відповідні метадані дл                | ія вивантаж      | еного супровідного файл | у.               |  |  |
| 3a             | аголовок *                                                                                                   | test for            | scientific articke                       |                  |                         |                  |  |  |
| Ae<br>¢a<br>Kr | втор (або власник)<br>айлу<br>лючові слова                                                                   |                     |                                          |                  |                         |                  |  |  |
| Ти             | 10                                                                                                    | Дослідн             | ий інструмент 🔻                          |                  |                         |                  |  |  |
|                |                                                                                                    | вкажіть             | інший тип                                |                  |                         |                  |  |  |
| Ko             | ороткий опис                                                                                                 |                     |                                          |                  |                         |                  |  |  |
|                |                                                                                                    |                     |                                          |                  |                         |                  |  |  |
|                |                                                                                                    |                     |                                          |                  |                         |                  |  |  |
|                |                                                                                                    |                     |                                          |                  |                         |                  |  |  |
|                |                                                                                                    |                     | 🔏 🗈 🔁   B 🖌 💆                            | I∃ <b>]</b> ∃  ⊚ | ම த 🔞 HTML 🔳 🌉          |                  |  |  |
| B              | идавець                                                                                                    |                     |                                          |                  |                         |                  |  |  |
| 6              |                                                                                                    | Вказует             | ься лише для матеріалів                  | , які були ог    | тубліковані.            |                  |  |  |
| Ла             | ата                                                                                                    | 2016.02             |                                          |                  |                         |                  |  |  |
| -              |                                                                                                    | Дата от             | -02 РРРР-ММ-дд<br>римання даних чи створ | ення дослідн     | ого інструменту.        |                  |  |  |
| Дх             | жерело                                                                                                    |                     |                                          |                  |                         |                  |  |  |
| Mo             | ова                                                                                                    | Назва д<br>en       | ослідження або іншого д                  | жерела похо      | одження.                |                  |  |  |

### Обов'язково зазначаємо код мови en, також відмітити «Дозволити рецензентам доступ до файлу».

| journals.nubip.edu.ua/in     | dex.php/Lisivnytstvo/author/submitSuppFile/14?articleId=5535                                       |                                                                                               |
|------------------------------|----------------------------------------------------------------------------------------------------|-----------------------------------------------------------------------------------------------|
| Автор (або власник)<br>файлу |                                                                                                    | ЗМІСТ ЖУРНАЛУ                                                                                 |
| Ключові слова                |                                                                                                    | Пошук                                                                                         |
| Тип                          | Дослідний інструмент 🔻                                                                             |                                                                                               |
|                              | Вкажіть інший тип                                                                                  | Всі поля                                                                                      |
| Короткий опис                |                                                                                                    | Пошук                                                                                         |
|                              |                                                                                                    | Перегляд<br><u>За номером</u><br><u>За автором</u><br><u>За назвою</u><br><u>Інші журнали</u> |
|                              | 🔏 🗈 🚨   B 🖌 <u>U</u> 듣 듣   ∞ 👾 🞯 HTML 🗐 🌉                                                          | РОЗМІР ШРИФТА                                                                                 |
| Видавець                     |                                                                                                    | Aà A ÂA                                                                                       |
|                              | Вказується лише для матеріалів, які були опубліковані.                                             | ІНФОРМАЦІЯ                                                                                    |
| Спонсоруюча організація      |                                                                                                    | • Для читачів                                                                                 |
| Дата                         | 2016-02-02 РРРР-ММ-ДД                                                                              | <ul> <li><u>Для авторів</u></li> <li>Для бібліотекарів</li> </ul>                             |
|                              | Дата отримання даних чи створення дослідного інструменту.                                          |                                                                                               |
| Джерело                      |                                                                                                    |                                                                                               |
|                              | Назва дослідження або іншого джерела походження.                                                   |                                                                                               |
| Мова                         | en                                                                                                 |                                                                                               |
|                              | Українська=uk; Русский=ru; English=en. <u>Додаткові коди</u> .                                     |                                                                                               |
| Супровідний фаі              | йл                                                                                                 |                                                                                               |
| Ім'я файлу                   | 5535-11017-1-SP.docx                                                                               |                                                                                               |
| Оригінальне ім'я файлу       | CONTENT.docx                                                                                       |                                                                                               |
| Розмір файлу                 | 26KB                                                                                               |                                                                                               |
| Дата вивантаження            | 2016-02-02 05:36                                                                                   |                                                                                               |
| 🖾 Дозволити рецензент        | ам доступ до файлу (без метаданих), оскільки його зміст не суперечить нормам сліпого рецензування. |                                                                                               |

Замінити файл

Выберите файл Файл не выбран

Для вивантаження файлу використовуйте кнопку "Зберегти".

Зберегти та продовжити Скасувати

\* Позначає обов'язкові поля

### Маємо перегляд додаткових файлів. За необхідності їх можна відредагувати, або вивантажити інші додаткові матеріали.

journals.nubip.edu.ua/index.php/Lisivnytstvo/author/submit/4?articleId=5535

### Науковий вісник НУБіП України. Серія : Лісівництво та декоративне садівництво

поточний випуск

АРХІВИ

.....

Домашня сторінка > Користувач > Автор > Подання > Нове подання

ТЕКА КОРИСТУВАЧА

**ПРО НАС** 

#### Крок 4. Вивантаження супровідних файлів

1. ПОЧАТОК 2. ВИВАНТАЖЕННЯ ПОДАННЯ 3. ВВЕДЕННЯ МЕТАДАНИХ 4. ВИВАНТАЖЕННЯ СУПРОВІДНИХ ФАЙЛІВ 5. ПІДТВЕРДЖЕННЯ

Цей необов'язковий крок дозволяє додати до подання супровідні файли. Ці файли можуть бути в будь-якому форматі, вони повинні включати (а) інструменти дослідження, (b) набори даних, що відповідають прийнятим нормам дослідницької етики, (c) джерела, які в іншому разі не були б доступні читачам, (d) зображення та таблиці, які не можна подати безпосередньо у файлі з текстом подання, або інші матеріали, які додають цінності роботі.

пошук

.....

| ID                           | заголовок                      |               | ОРИГІНАЛЬНЕ ІМ'Я ФАЙЛУ                   |             | ДАТА ВИВАНТАЖЕННЯ | дія                                            |
|------------------------------|--------------------------------|---------------|------------------------------------------|-------------|-------------------|------------------------------------------------|
| 13<br>14                     | Без заголовку<br>Без заголовку |               | Відомості про авторів ПІ<br>CONTENT.docx | 6.doc       | 02-02<br>02-02    | РЕДАГУВАТИ   ВИДАЛИТИ<br>РЕДАГУВАТИ   ВИДАЛИТИ |
| Вивантажити супровідний файл |                                | Выберите файл | Файл не выбран                           | Вивантажити |                   |                                                |

Зберегти та продовжити Скасувати

ДОМАШНЯ СТОРІНКА

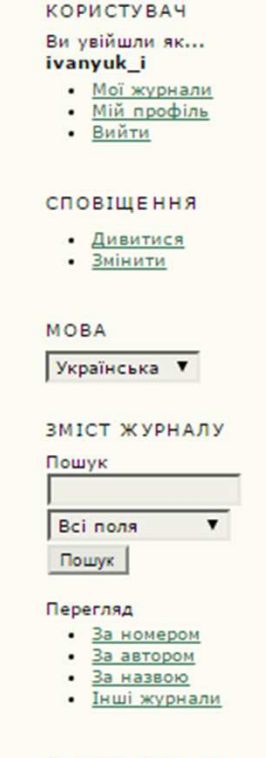

**OPEN JOURNAL SYSTEMS** 

Допомога

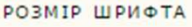

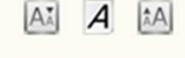

ІНФОРМАЦІЯ

#### Підтверджуємо подання публікації. Чекаємо відповіді рецензентів.

journals.nubip.edu.ua/index.php/Lisivnytstvo/author/submit/5?articleId=5535

## Науковий вісник НУБіП України. Серія : Лісівництво та декоративне садівництво

домашня сторінка про нас тека користувача пошук поточний випуск архіви

Домашня сторінка > Користувач > Автор > Подання > Нове подання

#### Крок 5. Підтвердження подання

1. ПОЧАТОК 2. ВИВАНТАЖЕННЯ ПОДАННЯ 3. ВВЕДЕННЯ МЕТАДАНИХ 4. ВИВАНТАЖЕННЯ СУПРОВІДНИХ ФАЙЛІВ 5. ПІДТВЕРДЖЕННЯ

Для того, щоб надіслати Ваш рукопис до видання "Науковий вісник НУБІП України. Серія : Лісівництво та декоративне садівництво" натисніть кнопку "Підтвердити подання". Вказана Вами основна контактна особа отримає лист з подякою та зможе відстежувати прогрес редакційного опрацювання роботи, заходячи на веб-сайт журналу. Дякуємо за інтерес до публікації у виданні "Науковий вісник НУБІП України. Серія : Лісівництво та декоративне садівництво".

......

#### OPEN JOURNAL SYSTEMS

Допомога

КОРИСТУВАЧ

Ви увійшли як... ivanyuk\_i

• Мої журнали

- Мій профіль
- Вийти

СПОВІЩЕННЯ • Дивитися

• Змінити

Українська 🔻

MOBA

#### Опис файлу

| ID    | ОРИГІНАЛЬНЕ ІМ'Я ФАЙЛУ        | тип              | РОЗМІР ФАЙЛУ | ДАТА ВИВАНТАЖЕННЯ |
|-------|-------------------------------|------------------|--------------|-------------------|
| 11015 | BIDOMICTLOCX                  | Файл подання     | 25KB         | 02-02             |
| 11016 | BIDOMOCTI NOO ABTOPIB NIE.DOC | Супровідний файл | 34KB         | 02-02             |
| 11017 | CONTENT.DOCX                  | Супровідний файл | 26KB         | 02-02             |

Підтвердити подання Скасувати

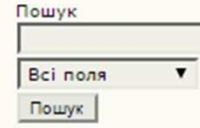

ЗМІСТ ЖУРНАЛУ

#### Перегляд

За номером
 За автором

- За назвою
- Інші журнали

РОЗМІР ШРИФТА

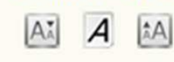

**ІНФОРМАЦІЯ** 

Лле читрије